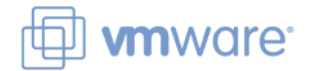

| COMMANDS TO DEPLOY AN ESX SERVER                          |                                                                                    |  |  |  |  |  |  |
|-----------------------------------------------------------|------------------------------------------------------------------------------------|--|--|--|--|--|--|
| Configure ESX Server Networking                           |                                                                                    |  |  |  |  |  |  |
| Display physical NIC configuration                        | esxcfg-nics -1                                                                     |  |  |  |  |  |  |
| Set physical NIC's speed and duplex                       | esxcfg-nics -s speed -d duplex vswitch_name                                        |  |  |  |  |  |  |
| Add a virtual switch                                      | esxcfg-vswitch -a vswitch_name:#_ports                                             |  |  |  |  |  |  |
| Check to see if a virtual switch already exists           | esxcfg-vswitch -c vswitch_name                                                     |  |  |  |  |  |  |
| Add a portgroup (for either SC, VMkernel or VMs)          | esxcfg-vswitch -A portgroup_name vswitch_name                                      |  |  |  |  |  |  |
| Check to see if a portgroup already exists                | esxcfg-vswitch -C portgroup_name                                                   |  |  |  |  |  |  |
| Link a physical NIC to a virtual switch                   | esxcfg-vswitch -L vmnic# vswitch_name                                              |  |  |  |  |  |  |
| Unlink a physical NIC from a virtual switch               | esxcfg-vswitch -U vmnic# vswitch_name                                              |  |  |  |  |  |  |
| Display virtual switch configuration                      | esxcfg-vswitch -1                                                                  |  |  |  |  |  |  |
| Add a VMkernel port                                       | esxcfg-vmknic -a -i IP_addr -n netmask VMkernel_port_name                          |  |  |  |  |  |  |
| Display VMkernel ports                                    | esxcfg-vmknic -l                                                                   |  |  |  |  |  |  |
| Set the VMkernel port gateway                             | esxcfg-route gateway_IP_address                                                    |  |  |  |  |  |  |
| Display the VMkernel default gateway                      | esxcfg-route                                                                       |  |  |  |  |  |  |
| Add a service console interface (vswif)                   | esxcfg-vswif -a -i IP_addr -n netmask -p sc_port_name vswif#                       |  |  |  |  |  |  |
| Display service console interfaces                        | esxcfg-vswif -l                                                                    |  |  |  |  |  |  |
| Configu                                                   | ure ESX Server iSCSI Storage                                                       |  |  |  |  |  |  |
| Display iSCSI software adapter settings                   | esxcfg-swiscsi -q                                                                  |  |  |  |  |  |  |
| Enable (-e) or disable (-d) the iSCSI software adapter    | esxcfg-swiscsi -e -OR- esxcfg-swiscsi -d                                           |  |  |  |  |  |  |
| Display the software iSCSI node name                      | vmkiscsi-tool -I -l vmhba40                                                        |  |  |  |  |  |  |
| Display the software iSCSI node alias                     | vmkiscsi-tool -k -l vmhba40                                                        |  |  |  |  |  |  |
| Discover iSCSI targets                                    | vmkiscsi-tool -D -a target_IP_address vmhba40                                      |  |  |  |  |  |  |
| Display discovered iSCSI targets                          | vmkiscsi-tool -T -l vmhba40                                                        |  |  |  |  |  |  |
| Rescan for iSCSI LUNs                                     | esxcfg-rescan vmhba40                                                              |  |  |  |  |  |  |
| Display iSCSI LUNs                                        | vmkiscsi-tool -L -l vmhba40                                                        |  |  |  |  |  |  |
|                                                           | Manage Datastores                                                                  |  |  |  |  |  |  |
| List device file names associated with a server's LUNs    | esxcfg-vmhbadevs                                                                   |  |  |  |  |  |  |
| Map VMFS volumes to their LUNs and vmhba name             | esxcfg-vmhbadevs -m                                                                |  |  |  |  |  |  |
| Create one or more partitions on a LUN                    | fdisk device_file_name                                                             |  |  |  |  |  |  |
| Display the partition table for the specified LUN         | fdisk -1 device_file_name                                                          |  |  |  |  |  |  |
| Create a VMFS volume                                      | <pre>vmkfstools -C vmfs3 -S VMFS_volume_label partition_address (vmhba#.#.#)</pre> |  |  |  |  |  |  |
| Map label names with physical VMFS volumes                | ls -l /vmfs/volumes                                                                |  |  |  |  |  |  |
| Change the VMFS volume label                              | <pre>ln -sf /vmfs/volumes/UUID /vmfs/volumes/new_label_name</pre>                  |  |  |  |  |  |  |
| Display VMFS volume metadata                              | vmkfstools -P -h /vmfs/volumes/volume_label                                        |  |  |  |  |  |  |
| Extend a VMFS volume                                      | <pre>vmkfstools -Z VMFS_extent name_of_existing_VMFS</pre>                         |  |  |  |  |  |  |
| Remove a VMFS volume extent                               | Recreate the VMFS volume                                                           |  |  |  |  |  |  |
| Display VMFS and service console filesystem usage         | vdf -h                                                                             |  |  |  |  |  |  |
| Configure Services                                        |                                                                                    |  |  |  |  |  |  |
| Synchronize the VI Client to reflect command-line changes | service mgmt-vmware restart                                                        |  |  |  |  |  |  |

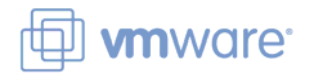

| COMMANDS TO SECURE AN ESX SERVER                              |                                                                         |  |  |  |  |  |  |  |
|---------------------------------------------------------------|-------------------------------------------------------------------------|--|--|--|--|--|--|--|
| Configure Service Console Firewall                            |                                                                         |  |  |  |  |  |  |  |
| Display the current firewall settings                         | esxcfg-firewall -q                                                      |  |  |  |  |  |  |  |
| Display the firewall setting for a specific service           | esxcfg-firewall -q service_name                                         |  |  |  |  |  |  |  |
| Enable all incoming (or outgoing) ports                       | esxcfg-firewall -allowIncoming (Or -allowOutgoing)                      |  |  |  |  |  |  |  |
| Block all incoming (or outgoing) ports                        | esxcfg-firewall -blockIncoming (Or -blockOutgoing)                      |  |  |  |  |  |  |  |
| Enable (-e) or disable (-d) a service in the firewall         | esxcfg-firewall -e service_name -OR-<br>esxcfg-firewall -d service_name |  |  |  |  |  |  |  |
| List all available services                                   | esxcfg-firewall -s                                                      |  |  |  |  |  |  |  |
| Open a port (not required for management use) in the firewall | esxcfg-firewall -o port,protocol,direction,name                         |  |  |  |  |  |  |  |
| Close a port in the firewall                                  | esxcfg-firewall -c port,protocol,direction                              |  |  |  |  |  |  |  |
| Configure Password Aging                                      |                                                                         |  |  |  |  |  |  |  |
| Configure password aging using pam_cracklib.so                | esxcfg-auth -usecrack=retries min_length lc uc d oc $oldsymbol{0}$      |  |  |  |  |  |  |  |
| Configure password aging using pam_passwdqc.so                | esxcfg-auth -usepamqc=N1 N2 min_passphrase_length N3 N4 match @         |  |  |  |  |  |  |  |

• where lc, uc, d, or oc, if set, will decrement the minimum password length

• where N1, N2, N3 and N4 are # required chars for a password using one-, two-, three- or four- character classes respectively

| COMMANDS TO PROTECT YOUR DATA USING VCB                                                                                     |                                                                                                    |  |  |  |  |  |  |  |
|----------------------------------------------------------------------------------------------------|----------------------------------------------------------------------------------------------------|--|--|--|--|--|--|--|
| List ways to identify the VM to backup                                                                                      | vcbVmName <hup> -s ipaddr:VM_IP_address 0</hup>                                                      |  |  |  |  |  |  |  |
| Perform a full VM backup                                                                                                    | <pre>vcbMounter <hup> -a name:VM_display_name -t fullvm -r<br/>directory_to_place_backup</hup></pre> |  |  |  |  |  |  |  |
| Create a VM snapshot                                                                                                    | <pre>vcbSnapshot <hup> -c moref:moref_value snapshot_name</hup></pre>                                |  |  |  |  |  |  |  |
| Get a list of disks in a VM snapshot                                                                                        | vcbSnapshot <hup> -l ssid:snapshot_ID</hup>                                                          |  |  |  |  |  |  |  |
| Remove a snapshot                                                                                                    | vcbSnapshot <hup> -d vmid_value ssid_value</hup>                                                     |  |  |  |  |  |  |  |
| Export a virtual disk                                                                                                    | vcbExport -d exported_virtual_disk_name -s<br>virtual_disk_name                                      |  |  |  |  |  |  |  |
| Restore an individual virtual disk                                                                                          | <pre>vmkfstools -i exported_virtual_disk_name restored_virtual_disk_name</pre>                       |  |  |  |  |  |  |  |
| Restore a complete virtual machine (perform on service console only)                                                        | <pre>vcbRestore <hup> -s directory_to_restore_to</hup></pre>                                         |  |  |  |  |  |  |  |
| Mount a virtual disk file (perform on VCB Proxy only)                                                                       | <pre>mountvm -d backed_up_virtual_disk_filename -cycleId mount_point_name</pre>                      |  |  |  |  |  |  |  |
| Unmount a virtual disk file (perform on VCB Proxy only)                                                                     | mountvm -u mount_point                                                                               |  |  |  |  |  |  |  |
| 6 <hup -="" -n="" -u="" =="" esx="" h="" hostname="" nasswd<="" of="" or="" server="" td="" user="" virtualcenter=""></hup> |                                                                                                    |  |  |  |  |  |  |  |

| € | <hup></hup> | = | -h | hostname_ | _of_V | irtual | Center_ | _Server_ | _or_ | _ESX_ | Server | -u | user | -p | passwd |  |
|---|-------------|---|----|-----------|-------|--------|---------|----------|------|-------|--------|----|------|----|--------|--|
|---|-------------|---|----|-----------|-------|--------|---------|----------|------|-------|--------|----|------|----|--------|--|

| FAULT ANALYSIS TOOLS                                   |                                                                 |  |  |  |  |  |  |
|--------------------------------------------------------|-----------------------------------------------------------------|--|--|--|--|--|--|
| Restart a service                                      | service service_name restart                                    |  |  |  |  |  |  |
| Display the last time the system was rebooted          | last reboot                                                     |  |  |  |  |  |  |
| Check IP connectivity                                  | ping ip_address_or_hostname                                     |  |  |  |  |  |  |
| Check IP connectivity using the VMkernel stack         | vmkping ip_address                                              |  |  |  |  |  |  |
| Gather debugging information (on ESX Server)           | vm-support                                                      |  |  |  |  |  |  |
| Gather debugging information (on VirtualCenter Server) | cscript vc-support.wsf                                          |  |  |  |  |  |  |
| Display ESX Server resource utilization                | esxtop                                                          |  |  |  |  |  |  |
| Capture performance snapshots                          | vm-support -S -i time_between_snapshots -d<br>snapshot_duration |  |  |  |  |  |  |
| Replay performance snapshots                           | esxtop -R vm_support_directory_path                             |  |  |  |  |  |  |
| Start VirtualCenter Server in standalone mode          | vpxd -s                                                         |  |  |  |  |  |  |
| Re-initialize VirtualCenter Server's database          | vpxd -b                                                         |  |  |  |  |  |  |